## MISSISSIPPI STATE UNIVERSITY RECRUITMENT MODULE CLOSING A JOB

## **CLOSING A JOB**

Closing a job using the following steps will ensure that:

- Any open sourcing channels are closed (e.g. If your job is being advertised on the website or intranet, the ad will come down).
- Your job will move from a Current Job status into a Non-current job status.
- Your job will no longer appear on your Dashboard.

**NOTE:** Please be aware that once a job has been closed, applicants can no longer apply for that job (unless you invite them). When closing a job, sourcing information is removed and prevents a job from being advertised.

• Select "Manage Jobs" from the "Hamburger View". From the "Manage Jobs" view, you can see all requisitions (PARFs) to which you are assigned.

| Vanage jobs               |                                  |                                          |                           |                 |         |             |                      |
|---------------------------|----------------------------------|------------------------------------------|---------------------------|-----------------|---------|-------------|----------------------|
| itatus: Approved          | • Search                         |                                          |                           |                 |         |             | Pagel                |
| ypes: All                 |                                  |                                          |                           |                 |         |             | Update profile       |
| Show other search criteri | a                                |                                          | _                         |                 |         |             | Mew job              |
| Job No. Date created User | Title                            | Area Department Status Applications Site | Opening date Closing date | e Hiring manage | Sourced |             | lobs oper            |
| 493285 28 Apr 2016 JR     | Cheesemaker                      | Agri. Fores 010208-Dair, Approve 1       | 28 Apr 2016               | Harry Hire      | 4       | 🗹 💷 🖳 💲 🚨 🌁 | Approval             |
| 492285 13 Apr 2016 JR     | 🚺 🖉 Accounts Receivable Speciali | Budget an 450200-Offic Approve 0         | 13 Apr 2016               | Harry Hire      | 4       | g 🖬 🖻 🕏 🖀 🚒 | Advertise            |
| 492284 6 Apr 2016 JR      | 💷 Accounts Receivable Speciali   | Budget an 450200-Offic Approve 1         | 6 Apr 2016                | Harry Hire      | 7       | g 🖬 🖻 🕏 🕷 🚒 | Search co<br>review  |
| 492278 30 Mar 2016 HH     | IV Mickey Mouse                  | Budget an 450200-Offic Approve 2         | 30 Mar 2016 3 Apr 2016    | Harry Hire      | ×       | g 🖬 🖻 🕏 🖀 🚒 | Application Assigned |
| 492275 28 Mar 2016 CB     | ACME Product Tester              | Campus 5 490101-Facil Approve 2          | 28 Mar 2016 5 Apr 2016    | Fred Flintstone | ×       | g 🖬 🖻 🕏 🕷 🚒 | application offers   |
| 492271 25 Mar 2016 GL     | Library Assistant                | Agri. Fores 181100-CVM Approve 1         | 25 Mar 2016               | Harry Hire      | *       | g 🖬 🖻 🕏 🕷 🚒 | New new              |
| 492270 24 Mar 2016 GL     | Administrative Assistant I       | Research-I 030600-Sten Approve 1         | 24 Mar 2016               | Harry Hire      | 4       | 🖉 🔍 🖻 💲 🕭 🖉 | My new l             |
| 492218 12 Jan 2016 GL     | test_job_289557                  | Budget an 470200-Accc Approve 7          | 1 Mar 2016                | Harry Hire      | 4       | g = c \$ 8* | Jobs<br>Manage jobs  |
| 492228 19 Feb 2016 JR     | 💷 Research Assistant II          | Academic 700300-ITS / Approve 8          | 19 Feb 2016               | Harry Hire      | 4       | g 🖬 🖻 🕏 🕷 🕷 | Applicants           |

• Locate the **Requisition (PARF)** you would like to close and select the "Close Job" Ikon.

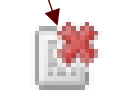

## MISSISSIPPI STATE UNIVERSITY RECRUITMENT MODULE CLOSING A JOB

• The close job page below will be displayed.

| Accounts Descrive bla Canadalist                    |                                                              | Select 🔻                      |  |
|-----------------------------------------------------|--------------------------------------------------------------|-------------------------------|--|
| Accounts Receivable specialist.                     |                                                              | Select                        |  |
| elect a status to move the job into:*               | Select 🔻                                                     | Filled                        |  |
| Any empty positions will be cancelled               |                                                              | Withdrawn                     |  |
| eason for cancelling position:*                     | Select 🔻                                                     |                               |  |
| Select a status from the                            |                                                              | Select                        |  |
| dropdown box                                        |                                                              | Select                        |  |
|                                                     |                                                              | Not Applicable                |  |
| osition no                                          | Type                                                         |                               |  |
| iew                                                 | New                                                          |                               |  |
| Any open sourcing channels will be closed.          |                                                              |                               |  |
|                                                     |                                                              |                               |  |
| 😑 Send job feedback survey: 💿 Yes 🛛 No              |                                                              |                               |  |
| To:* harry@test.com                                 |                                                              |                               |  |
| From * employment@hrm.msstate.edu                   |                                                              |                               |  |
|                                                     |                                                              |                               |  |
| Subject:* Feedback survey                           |                                                              |                               |  |
| Message:*                                           |                                                              |                               |  |
| Format selection V B I = = = 3 = := 1               | Tools V                                                      |                               |  |
| Dear Harry,                                         |                                                              |                               |  |
| I recently filled the position of Accounts Receivab | le Specialist for you, and I would                           | d appreciate your feedback on |  |
| This quick survey should only take a minute to con  | nnlata:                                                      |                               |  |
| This quick survey should only take a minute to con  | 772/                                                         |                               |  |
| sData=udUN%2F1h7MQt23kPgdaJsAltCB%2B%               | <u>773/gateway/default.asp?</u><br>62FOYmfNiBrx26kBKvFPTCdF/ | ZOsH9r1yFWzikCBf              |  |
| Thank you.                                          |                                                              |                               |  |
| Kind regards,                                       |                                                              |                               |  |
| 5                                                   |                                                              |                               |  |

- Select the "Job Status" from the dropdown box you would like to move the job too.
- Select **"Not Applicable"** in the **"Reason for Cancelling Position"** dropdown box, if you selected **"Filled"** in the previous dropdown box. (This is a required field)
- -• Select "No" in the email. (We are not conducting any surveys at this time).
- The window below will appear.

| Select a status to move the job into:*     | Filled           |
|--------------------------------------------|------------------|
| Date filled:*                              | 10 Aug 2016      |
| Any empty positions will be cancelled      |                  |
| Reason for cancelling position:*           | Not Applicable 🔻 |
| Comments:                                  |                  |
| Position no                                | Туре             |
| 001365                                     | Replacement      |
| new                                        | New              |
| Any open sourcing channels will be closed. |                  |
| 🖶 Send job feedback survey: 🔘 Yes 💿 No     |                  |
| Save Cano                                  | cel Spell check  |

- Select "Save".
- The job will be moved into the selected job status.